# CREATE A SUBJECT AND SUBJECT PROFILE

#### TABLE OF CONTENTS

| CREATE A SUBJECT                  | .1  |
|-----------------------------------|-----|
|                                   |     |
| HOW TO CREATE A NEW SUBJECT       | .1  |
| HOW TO UPDATE A SUBJECT'S PROFILE | 4   |
|                                   | ••• |

## Purpose: To illustrate how to create a new subject and update the subject's profile.

#### **CREATE A SUBJECT**

#### How to Create a New Subject

1. Enter the subject's Social Security number (SSN) in the Global Subject Search box at the top right of the screen and select the **magnifying glass**. If the SSN is not currently associated with a subject in NBIS, the user will be prompted to create a new subject.

|     | National Background Inve | estigation Services                 |                                                                                                    |               |             |            |                                                          |                      | C                      | 0 🗘           |  |  |
|-----|--------------------------|-------------------------------------|----------------------------------------------------------------------------------------------------|---------------|-------------|------------|----------------------------------------------------------|----------------------|------------------------|---------------|--|--|
| Ø   | Dashboard                | Subject Mana                        | agement                                                                                                    |               |             |            |                                                          | -                    |                        |               |  |  |
| Р   | Task Management          |                                     |                                                                                                    |               |             |            |                                                          |                      |                        |               |  |  |
| ē   | Visit Management         | My Subject L                        | My Subject List<br>Subjects in your organization are listed below. To include all subjects in your biararchy select the checkbox. Select the Advanced Search link to specify fields to sea |               |             |            |                                                          |                      |                        |               |  |  |
|     | Subject Management       | Search                              | anization are nat                                                                                                    |               |             |            |                                                          |                      |                        |               |  |  |
| ጼ   | Org Management           | Search on All Fiel                  | Search on All Fields Q Include Subjects in My Hierarchy                                                                                                    |               |             |            |                                                          |                      |                        |               |  |  |
| D   | Order Form Library       | Advanced Search<br>Total Results: ⑦ | Advanced Search<br>Total Results: ① 1,034                                                                                                    |               |             |            |                                                          |                      |                        |               |  |  |
|     | System Settings          |                                     |                                                                                                    |               |             |            |                                                          |                      | Table Settings V Table | <u>View</u> ~ |  |  |
| 080 | Reports                  | SSN                                 | Last Name                                                                                                    | \Xi First Nam | e \Xi Citi: | zenship 👳  | Organization                                             | Determination        | ination Status         | <u> </u>      |  |  |
|     | Error Management         |                                     | Bella                                                                                                    | Stella        | Unit        | ted States | Defense Counterintelligence and<br>Security Agency/1000C | Suitable/Fit         | Active                 |               |  |  |
|     |                          |                                     | Olive                                                                                                    | Sarah         | Unit        | ted States | Defense Counterintelligence and<br>Security Agency/1000C |                      |                        |               |  |  |
|     |                          |                                     | Cook                                                                                                    | Tia           | Unit        | ted States | Department of Security Managers<br>1/1005P               | Secret               | Active                 |               |  |  |
|     |                          |                                     | Jetson                                                                                                    | Judy          | Uni         | ted States | Office of Security Programs/1007F                        | Secret, Suitable/Fit | Active                 |               |  |  |
|     |                          |                                     | BERGMAN                                                                                                    | KAREN         | Uni         | ted States | Vetting Risk Operations CV/100P6                         |                      |                        |               |  |  |
|     |                          | A 100 YO 100 YO 100                 | BRADY                                                                                                    | EILEEN        | Uni         | ted States | Vetting Risk Operations CV/100P6                         |                      |                        |               |  |  |

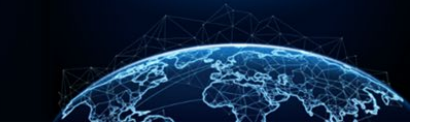

## Job Aid

- 2. The No Social Security Number Found modal will display.
- 3. Select **Continue** to create a new subject.

| G       | National Background Inve | estigation Services                 |                                                                                                    |                        |                                  |                                                          |                                    | 234578967           | Q 0 🖉        |  |  |  |  |
|---------|--------------------------|-------------------------------------|----------------------------------------------------------------------------------------------------|------------------------|----------------------------------|----------------------------------------------------------|------------------------------------|---------------------|--------------|--|--|--|--|
| Q       |                          | Subject Man                         | agement                                                                                                    |                        |                                  |                                                          |                                    |                     |              |  |  |  |  |
| Р       | Task Management          |                                     |                                                                                                    |                        |                                  |                                                          |                                    |                     |              |  |  |  |  |
| 2       |                          | My Subject L                        | .ist                                                                                                    |                        |                                  |                                                          |                                    | ſ                   | Actions      |  |  |  |  |
| -       | Subject Management       | Subjects in your or<br>Search       | ganization are lisi                                                                                                    | ed below. To include a | ll subjects in your hierarchy, s | elect the checkbox. Select the Advanced Search           | h link to specify fields to search | for. L              |              |  |  |  |  |
| አ       |                          | Search on All Fie                   | earch on All Fields                                                                                                    |                        |                                  |                                                          |                                    |                     |              |  |  |  |  |
| D       |                          | Advanced Search<br>Total Results: ⑦ | Advanced Search No Social Security Number Found X Total Results: 0 1.034 No Subject found with the SSN: 234578967. Select the Close icon to try again or |                        |                                  |                                                          |                                    |                     |              |  |  |  |  |
| <u></u> |                          |                                     |                                                                                                    | select Continue        | to create a new subject with     | this SSN.                                                |                                    | Table Settings >> 1 | Table View 🗸 |  |  |  |  |
| al      | Reports                  | SSN                                 | Last Name                                                                                                    |                        |                                  | Continue                                                 | Determination                      | 🗵 Determination Sta | itus 📃       |  |  |  |  |
| 6       | ) Error Management       | 967-65-4347                         | Bella                                                                                                    |                        |                                  | Security Agency/1000C                                    | Suitable/Fit                       | Active              |              |  |  |  |  |
| )       |                          | 187-65-4347                         | Olive                                                                                                    | Sarah                  | United States                    | Defense Counterintelligence and<br>Security Agency/1000C |                                    |                     |              |  |  |  |  |
|         |                          | 987454047                           | Cook                                                                                                    | Tia                    | United States                    | Department of Security Managers<br>1/1005P               | Secret                             | Active              |              |  |  |  |  |
|         |                          | 987-65-4347                         | Jetson                                                                                                    | Judy                   | United States                    | Office of Security Programs/1007F                        | Secret, Suitable/Fit               | Active              |              |  |  |  |  |
|         |                          | 987-65-4347                         | BERGMAN                                                                                                    | KAREN                  | United States                    | Vetting Risk Operations CV/100P6                         |                                    |                     |              |  |  |  |  |
|         |                          | 987-65-4347                         | BRADY                                                                                                    | EILEEN                 | United States                    | Vetting Risk Operations CV/100P6                         |                                    |                     |              |  |  |  |  |
|         |                          |                                     | DUSATEDI                                                                                                    | IOSEPH                 | Lipited States                   | Votting Pick Operations OV/100P6                         |                                    |                     |              |  |  |  |  |

4. Complete the required fields marked with an asterisk, then select **Continue**.

| Rational Background Inve                                                                                                    | estigation Services          |                                                 |                 | Search Subject  | by SSN 🔍 🛛 🖓 📿 |
|----------------------------------------------------------------------------------------------------|------------------------------|-------------------------------------------------|-----------------|-----------------|----------------|
| ② Dashboard                                                                                                    | Create New Subject           |                                                 |                 |                 |                |
| Task Management                                                                                                    | Identifying Information      |                                                 |                 |                 |                |
| 🗐 Visit Management                                                                                                    | Social Security Number (SSN) | Electronic Data Interchange Personal ID (EDIPI) |                 |                 |                |
|                                                                                                    | 0/4-03-2002                  | Enter EDIPI                                     |                 |                 |                |
| Subject Management                                                                                                    | First Name*                  | Middle Name or Initial                          | Last Name*      | Suffix          |                |
| 🖧 Org Management                                                                                                    | Enter First Name             | Enter Middle Name                               | Enter Last Name | Select Suffix V |                |
| Order Form Library                                                                                                    | Email Address*               | Phone Number*                                   |                 |                 |                |
|                                                                                                    | Enter Email Address          | XXX-XXX-XXXX                                    |                 |                 |                |
| Operation of the settings of the settings of the settings of the settings of the setting of the setting of t | Marital Status*              |                                                 |                 |                 |                |
| el] Reports                                                                                                    | Select Marital Status 🗸      |                                                 |                 |                 |                |
| Error Management                                                                                                    |                              |                                                 |                 |                 |                |
|                                                                                                    | No citizenship added,        |                                                 |                 |                 |                |
|                                                                                                    | + Add Subject Citizenship    |                                                 |                 |                 |                |
|                                                                                                    |                              |                                                 |                 |                 |                |
|                                                                                                    | Birth Information            | Country                                         |                 |                 |                |
|                                                                                                    | mm/dd/yyyy                   | Select Country ~                                |                 |                 |                |
|                                                                                                    |                              |                                                 |                 |                 |                |
|                                                                                                    | Enter City                   | Enter County                                    | Select State    |                 |                |
|                                                                                                    |                              |                                                 |                 | J               |                |
|                                                                                                    |                              |                                                 |                 |                 |                |
|                                                                                                    |                              |                                                 |                 |                 |                |
|                                                                                                    | Cancel                       |                                                 |                 |                 | Continue       |
|                                                                                                    |                              |                                                 |                 |                 | · · ·          |

- 5. Add an affiliation by selecting the **organization** from the drop-down menu under Owning Organization.
- 6. Select the appropriate option from the Category drop-down menu.
- 7. Select Submit.

|     | National Background Inve | ustigation Services                                                                            | Search Subject by SSN | Q 🛛 🖓 😒 |
|-----|--------------------------|------------------------------------------------------------------------------------------------|-----------------------|---------|
| Ø   | Dashboard                | Create New Subject                                                                             |                       |         |
| Р   | Task Management          |                                                                                                |                       |         |
|     | Visit Management         | Add Affiliation To add an affiliation, complete the fields below and select the Submit button. |                       |         |
|     | Subject Management       | Owning Organization * Category * Main Organization                                             |                       |         |
| ጼ   | Org Management           | Select Owning Org V Select Category V                                                          |                       |         |
| ۵   | Order Form Library       | + Add Servicing Organization                                                                   |                       |         |
| ٩   | System Settings          |                                                                                                |                       |         |
| cl) | Reports                  | Cancel Back                                                                                    |                       | Submit  |
| 0   | Error Management         |                                                                                                |                       |         |

8. A green success banner confirms the subject profile was created.

| 6   | National Background Inve | stigation Services                  |                                                       | Search Subject by SSN 🔍 🕘 🗘     |
|-----|--------------------------|-------------------------------------|-------------------------------------------------------|---------------------------------|
| Ø   | Dashboard                | Smith, George                       | Program Tags:                                         | $igar{}$ Actions $arphi$        |
| Р   | Task Management          | Citizanshin: United States          | Place of Birth: Washington, District of Date of Birth | Aliasas: N/A Contact Info: View |
|     | Visit Management         | crazensing. Onited states           | Columbia                                              |                                 |
|     | Subject Management       |                                     | Success. New subject Smith, George was created.       |                                 |
| አ   | Org Management           | Profile Attachments Notes           |                                                       |                                 |
| ۵   | Order Form Library       | Profile                             |                                                       | Add Notes                       |
| ø   | System Settings          | Active Case History Vetting History |                                                       | Organization*                   |
| ıtl | Reports                  | Active                              |                                                       | Select Organization             |
| 0   | Error Management         | Filter By                           |                                                       | Enter Title                     |
|     |                          | See All 🗸                           |                                                       | Notes                           |
|     |                          | Cases                               | Expand All                                            | Enter Notes                     |
|     |                          | There are currently no open cases.  |                                                       |                                 |
|     |                          | Determinations                      | + Grant Determination                                 | Add                             |

### How to Update a Subject's Profile

1. Enter the subject's SSN in the Global Subject Search box at the top right of the screen, then select the **magnifying glass**.

| 6  | National Background Inve | stigation Services                  |                                                                                                    |            |               |   |                                                          |                      |                | Q          | o 🗘 🛛 |  |  |  |
|----|--------------------------|-------------------------------------|----------------------------------------------------------------------------------------------------|------------|---------------|---|----------------------------------------------------------|----------------------|----------------|------------|-------|--|--|--|
| Ø  | Dashboard                | Subject Mana                        | ubject Management                                                                                                    |            |               |   |                                                          |                      |                |            |       |  |  |  |
| Р  | Task Management          |                                     |                                                                                                    |            |               |   |                                                          |                      |                |            |       |  |  |  |
| ē  | Visit Management         | My Subject L                        | My Subject List<br>Subjects in your organization are listed below. To include all subjects in your hierarchy, select the checkbox. Select the Advanced Search link to specify fields to search for.<br>Search |            |               |   |                                                          |                      |                |            |       |  |  |  |
|    | Subject Management       | Subjects in your org                |                                                                                                    |            |               |   |                                                          |                      |                |            |       |  |  |  |
| ぷ  | Org Management           | Search on All Fiel                  | Search on All Fields Q Include Subjects in My Hierarchy                                                                                                    |            |               |   |                                                          |                      |                |            |       |  |  |  |
| ٥  | Order Form Library       | Advanced Search<br>Total Results: ⑦ | 1,035                                                                                                    |            |               |   |                                                          |                      | Table Carlos   | Table M    |       |  |  |  |
| Ô  | System Settings          |                                     |                                                                                                    |            |               |   |                                                          |                      | Table Setting: |            | ew ~  |  |  |  |
| 11 | Reports                  | SSN                                 | Last Name                                                                                                    | First Name | Citizenship   | Ŧ | Organization                                             | <b>Determination</b> | = Determinat   | ion Status | =     |  |  |  |
| 0  | Error Management         | 165.85.2455                         | Bella                                                                                                    | Stella     | United States |   | Defense Counterintelligence and<br>Security Agency/1000C | Suitable/Fit         | Active         |            |       |  |  |  |
|    |                          | 107-02-024                          | Olive                                                                                                    | Sarah      | United States |   | Defense Counterintelligence and<br>Security Agency/1000C |                      |                |            |       |  |  |  |
|    |                          | 365.85.2655                         | Cook                                                                                                    | Tia        | United States |   | Department of Security Managers<br>1/1005P               | Secret               | Active         |            |       |  |  |  |

### 2. The subject worksheet will display.

|     | National Background Inve | stigation Services                   |                                         |                     | Search Subject by                    | SSN 🔍 🖲 🗘               |
|-----|--------------------------|--------------------------------------|-----------------------------------------|---------------------|--------------------------------------|-------------------------|
| Ø   | Dashboard                | Smith, George                        | Program Tags:                           |                     |                                      | Actions $\checkmark$    |
| Р   | Task Management          |                                      | Place of Birth: Washington, District of |                     |                                      |                         |
| Ē   | Visit Management         | Citizenship: United States           | Columbia                                | te of Birth:        | Aliases: <u>N/A</u> Co               | ntact Info: <u>View</u> |
|     | Subject Management       | Profile Attachments Notes            |                                         |                     |                                      |                         |
| ጼ   | Org Management           | Profile                              |                                         | A                   | dd Notes                             |                         |
| D   | Order Form Library       | Active Case History Vetting History  |                                         | or                  | rganization *<br>select Organization | ~                       |
| Ô   | System Settings          | Active                               |                                         | Tit                 | tle                                  |                         |
| 101 | Reports                  | Filter By                            |                                         | E                   | inter Title                          |                         |
| (1) | Error Management         | See All 🗸                            |                                         | No                  | otes                                 |                         |
| _   |                          | Cases                                |                                         | Expand All E        | nter Notes                           |                         |
|     |                          | There are currently no open cases.   |                                         |                     |                                      |                         |
|     |                          | Determinations                       | + <u>Grant</u>                          | Determination       |                                      | Add                     |
|     |                          | There are no current determinations. |                                         |                     |                                      |                         |
|     |                          | Affiliations                         | н                                       | + Add Affiliation U | pload Attachments                    |                         |

3. Select the **pencil icon** next to the subject's name to begin editing.

|     | National Background Inve | estigation Services                  |                                         |                           | Search Subject by     | SSN 🔍 🕅 🖉                |
|-----|--------------------------|--------------------------------------|-----------------------------------------|---------------------------|-----------------------|--------------------------|
| Ø   | Dashboard                | Smith, George                        | Program Tags:                           |                           |                       | Actions $\checkmark$     |
| Р   | Task Management          |                                      | Place of Birth: Washington, District of |                           |                       |                          |
|     | Visit Management         | Citizenship: United States           | Columbia                                | Date or birth: 07/09/1975 | Aliases: <u>N/A</u> C | ontact Info: <u>View</u> |
|     | Subject Management       | Profile Attachments Notes            |                                         |                           |                       |                          |
| ጼ   | Org Management           | Profile                              |                                         |                           | Add Notes             |                          |
| ۵   | Order Form Library       | Active Case History Vetting History  |                                         |                           | Organization*         | ~                        |
| ¢   | System Settings          | Active                               |                                         |                           | Title                 |                          |
| ol) | Reports                  | Filter By                            |                                         |                           | Enter Title           |                          |
| Ē   | Error Management         | See All 🗸                            |                                         |                           | Notes                 |                          |
|     | o                        | Cases                                |                                         | Expand All                | Enter Notes           |                          |
|     |                          | There are currently no open cases.   |                                         |                           |                       |                          |
|     |                          | Determinations                       |                                         | + Grant Determination     |                       | Add                      |
|     |                          | There are no current determinations. |                                         |                           |                       |                          |
|     |                          | Affiliations                         |                                         | + Add Affiliation         | Upload Attachments    |                          |

4. The Edit Subject Information page will display. Make necessary changes in the fields.

|    | National Background Inve | stigation Services           |                |                      |                  |                |               | Search Subj                | ect by SSN  | 0 4            |
|----|--------------------------|------------------------------|----------------|----------------------|------------------|----------------|---------------|----------------------------|-------------|----------------|
| Ø  | Dashboard                | Smith, George                | 0              | Program              | n Tags:          |                |               |                            |             |                |
| P  | Task Management          | etti an him tu in terren     | Pla            | ce of Birth: Washing | ton, District of |                |               |                            | <b>6</b>    |                |
| Ē  | Visit Management         | Citizensnip: United States   |                | Columbia             | a                | Date of Birth: |               | Allases: <u>N/A</u>        | Contact Inf | o: <u>View</u> |
|    | Subject Management       | Edit Subject Information     |                |                      |                  |                |               |                            |             |                |
| ሌ  | Org Management           | Personal Information         |                |                      |                  |                |               |                            |             |                |
|    | Order Form Library       | Identifying Information      |                |                      |                  |                |               |                            |             |                |
| ø  | System Settings          | Social Security Number (SSN) |                | Electronic Data Inte | erchange Persona | I ID (EDIPI)   | Passport Numb | per                        |             |                |
| al | Reports                  |                              |                | Enter EDIPI          | J                |                | Enter Passpor | rt N                       |             |                |
|    |                          | First Name*                  | Middle Name o  | vr Initial           | Last             | : Name*        |               | Suffix                     |             |                |
| () | Error Management         | George                       | Enter Middle   | Name                 | Sm               | iith           |               | Select Suffix $\checkmark$ |             |                |
|    | , i                      | Home Address                 |                |                      |                  |                |               |                            |             |                |
|    |                          | Country                      | Street Address |                      | City             |                |               | Zip Code                   |             |                |
|    |                          | ~                            | Enter Street a | ddress               | En               | ter City       |               |                            |             |                |
|    |                          | Email Address*               | Phone Number   | r*                   |                  |                |               |                            |             |                |
|    |                          | george.smith@test.mail       | 123-456-7890   | J                    |                  |                |               |                            |             |                |
|    |                          | Marital Status*              |                |                      |                  |                |               |                            |             | _              |

5. Select **Submit** once changes have been made.

|     | National Background Inv | estigation Services        |                 |                         |                    |       | Search Subject by SSN | Q @ 4 S              |
|-----|-------------------------|----------------------------|-----------------|-------------------------|--------------------|-------|-----------------------|----------------------|
| Ø   | Dashboard               | Smith. George              |                 | Program Tags:           |                    |       |                       |                      |
| Р   | Task Management         |                            | Place of Birth: | Washington, District of |                    |       |                       |                      |
| Ē   | Visit Management        | Citizenship: United States |                 | Columbia                | Date of Birth:     | Alias | es: <u>N/A</u> Conta  | ct Info: <u>View</u> |
|     | Subject Management      | Birth Information          | Country*        |                         |                    |       |                       |                      |
| ሌ   | Org Management          |                            | United States   | ~                       |                    |       |                       |                      |
| D   | Order Form Library      | City*                      | County          | Stat                    | te/Province*       |       |                       |                      |
| ¢   | System Settings         | Washington                 | Enter County    | Dis                     | strict of Columbia | ~     |                       |                      |
| oll | Reports                 | Program Tags               |                 |                         |                    |       |                       |                      |
|     | Error Management        | Show Disabled Program Tags |                 |                         |                    |       |                       |                      |
|     |                         | Program Tags               |                 |                         |                    |       |                       |                      |
|     |                         | Select Program rags        |                 | <u> </u>                |                    |       |                       |                      |
|     |                         |                            |                 |                         |                    |       |                       |                      |
|     |                         |                            |                 |                         |                    |       |                       |                      |
|     |                         | Cancel                     |                 |                         |                    |       |                       | Submit               |

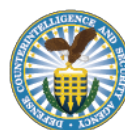